# I. Existing courses Backup

| 113277A7742900<br>Management                                                                              | _策略管理_Strategie                                                              | 。<br>② Edit settings                                                                                               |
|----------------------------------------------------------------------------------------------------|------------------------------------------------------------------------------|----------------------------------------------------------------------------------------------------|
| Home     Courses     113-2     國       國際企業經營學系_Department of Intel       113277A7742900_策略管理_Strategic M | 際學院_International College<br>rnational Business Administration<br>Management | <ul> <li>Course completion</li> <li>Filters</li> <li>Gradebook setup</li> <li>Backup</li> </ul>                    |
| बि 公告<br>€ 課程大綱 Course Syllabus                                                                           |                                                                              | <ul> <li>⑦ Restore</li> <li>⑦ Import</li> <li>ペ Share</li> <li>ペ Reset</li> <li> Notify</li> <li>⑳ More</li> </ul> |
| <ol> <li>Initial settings ► 2. Schema settings ► 3. Con<br/>Backup settings</li> </ol>                    | firmation and review ▶ 4. Perform backup ▶ 5. Comp                           | lete                                                                                                    |
|                                                                                                    | IMS Common Cartridge 1.1                                                     |                                                                                                    |
| Include enrolled users                                                                                    | × A                                                                          |                                                                                                    |
|                                                                                                    | Anonymize user information                                                   |                                                                                                    |
|                                                                                                    | Include user role assignments                                                |                                                                                                    |
|                                                                                                    | Include activities and resources                                             |                                                                                                    |
|                                                                                                    | Include blocks                                                               |                                                                                                    |
|                                                                                                    | Include filters                                                              |                                                                                                    |
|                                                                                                    | Include comments                                                             |                                                                                                    |
|                                                                                                    | Include badges                                                               |                                                                                                    |
|                                                                                                    | Include calendar events                                                      |                                                                                                    |
|                                                                                                    | Include user completion details                                              |                                                                                                    |
|                                                                                                    | Include course logs                                                          |                                                                                                    |
|                                                                                                    | Include grade history                                                        |                                                                                                    |
|                                                                                                    | Include question bank                                                        |                                                                                                    |
|                                                                                                    | Include groups and groupings                                                 |                                                                                                    |
|                                                                                                    | Include competencies                                                         |                                                                                                    |
|                                                                                                    | Jump to final step Cancel Next                                               |                                                                                                    |

# Select the items to be backed up.

•

| nclude:                                  |                            |           |     |  |
|------------------------------------------|----------------------------|-----------|-----|--|
| Select<br>All / None (Show type options) | )                          |           |     |  |
|                                          | General                    | User data | × 🔒 |  |
|                                          | 2 公告 2                     | •         | × 🔒 |  |
|                                          | ■ 識程大綱 Course Syllabus)    | -         | × 🔒 |  |
|                                          | g 我科 Materials             | User data | × A |  |
|                                          | 2) 作業 Assignments          | User data | × A |  |
|                                          | ☑ 周續 Assessments           | User data | × 🔒 |  |
|                                          | 2 对绘画 Discussions          | User data | × 🔒 |  |
|                                          | 2 N结資訊 Contact Information | User data | × A |  |
|                                          | Previous Concel Next       |           |     |  |

You can review the backup content in the middle to ensure its accuracy. Once confirmed, scroll to the bottom of the webpage to execute the backup.

User de

User de

User de

User di

User de

User de

scroll to the bottom of the webpage to execute the backup. 1. Initial settings > 2. Schema settings > 3. Confirmation and review > 4. Perform backup 5. Complet Filename Filename 0 backup-moodle2-course-9830-113277a7742900\_節時 Backup settings IMS Common Cartridge 11 × × 🖴 Include enrolled users × 🔒 Anonymize user information Include user role assignments × A × Include activities and resources Include blocks ~ Include filters × × A Include comments × 🔒 Include badges Include calendar events ~ Include user completion details × Include course logs × 🖴 × 🖴 Include grade history Include question bank ~ Include groups and groupings 4 Include competencies ~ Included items: General ~ 公告 🔂 \* 課程大鍋 Course Syllabus 📄 ~ 教材 Materials ~ 作業 Assignments ~ 測驗 Assessments ~ 討論區 Discussions ~ 等筋資訊 Contact Information ~ Previous Cor There are required fields in this form marked 🕕 .

# • Backup completed. Please click "Continue."

1. Initial settings 🕨 2. Schema settings 🕨 3. Confirmation and review 🕨 4. Perform backup 🕨 5. Complete

The backup file was successfully created.

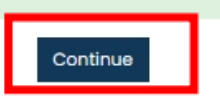

## • You can view the backup files in the user private backup area.

### User private backup area®

| Filename                                                                                 | Time                                | Size  | Download | Restore |
|------------------------------------------------------------------------------------------|-------------------------------------|-------|----------|---------|
| backup-moodle2-course-9830-113277a7742900_策略管理_strategic_management-20250213-1612-nu.mbz | Thursday, 13 February 2025, 4:13 PM | 7.4KB | Download | Restore |
| backup-moodle2-course-9830-113277a7742900_策略管理_strategic_management-20250213-1607-nu.mbz | Thursday, 13 February 2025, 4:11 PM | 5.5KB | Download | Restore |

Manage backup files

### **II.** Courses for this semester Restore

| 113277A7742900_策略管理_Strategic Management                                                                   | ÷ ش                                                        |
|----------------------------------------------------------------------------------------------------|------------------------------------------------------------|
| Home Courses 113-2 國際學院_International College 國際企業經營學系_Department of International Business Administration | Edit settings                                              |
| 113277A7742900_策略管理_Strategic Management                                                                   | <ul> <li>Ø Course completion</li> <li>▼ Filters</li> </ul> |
|                                                                                                    | 🕸 Gradebook setup                                          |
| 🦕 公告<br>♪ 課程大綱 Course Syllabus                                                                             | Backup Restore Import Share Reset Notify                   |
| 教材 MATERIALS                                                                                               | 🕸 More                                                     |
| 作業 ASSIGNMENTS                                                                                             |                                                            |

#### Click "Download D User private backup area

| user private backup dred®                                                                |                                     |       |          |         |
|------------------------------------------------------------------------------------------|-------------------------------------|-------|----------|---------|
| Filename                                                                                 | Time                                | Size  | Download | Restore |
| backup-moodle2-course-9830-113277a7742900_策略管理_strategic_management-20250213-1612-nu.mbz | Thursday, 13 February 2025, 4:13 PM | 7.4KB | Download | Restore |
| backup-moodle2-course-9830-113277a7742900_策略管理_strategic_management-20250213-1607-nu.mbz | Thursday, 13 February 2025, 4:11 PM | 5.5KB | Download | Restore |
| Manage backup files                                                                      |                                     |       |          |         |

### You can find the downloaded file in the Downloads folder.

| ~           | [2] 10-2 備份及還原: 還原                                                                   | 系统 × │ +                                                               |
|-------------|--------------------------------------------------------------------------------------|------------------------------------------------------------------------|
| ÷           | → C apm3.isu.edu.tw/backup/restorefile.php?contextid=426357                          | ©                                                                      |
| =           | 読 表守大學 <sub>我的義守 MyISU</sub> -Moodle操作教學 MoodleManuals · 線上教學回顧單 ▼ First-TimeLoginGu | 近期下載記錄                                                                 |
| D           | II32//A//42900_東略官埋_Strategic Management Restore                                     | backup-moodle2-<br>course-9830-113277a7742900_策略管                      |
| ی<br>چ<br>ن | Files       ①       Choose a file       Maximum size for new files: 200MB            | 理<br>_strategic_management-20250213-161<br>2-nu (2).mbz<br>7.4 KB • 亲成 |

Go to the course you want to restore and click Restore ۳

# 113277A7742900\_策略管理\_Strategic Management

| Home Courses 113-2 國際學院_International College 國際企業經營學系_Department of International Business Ac | dministration                |
|------------------------------------------------------------------------------------------------|------------------------------|
| 112277A7742000 第略管理 Strategic Management                                                       |                              |
| 102/17/142000_wellet#_ottategie management                                                     | ₹ Elters                     |
|                                                                                                | Gradebook setup              |
|                                                                                                | Backup                       |
|                                                                                                | ① Restore                    |
|                                                                                                | ① Import                     |
| 課程大綱 Course Syllabus                                                                           | <ol> <li>∽° Share</li> </ol> |
|                                                                                                | A Reset                      |
|                                                                                                | 🖽 Notify                     |
| 教材 MATERIALS                                                                                   | 尊 More                       |
|                                                                                                |                              |
|                                                                                                |                              |
| 作業 ASSIGNMENTS                                                                                 |                              |

ŝ

Upload the downloaded file to the Files section, then select Restore.

| Import a backup file | 0 | Choose a file Jaximum size for new files: 200MB                                          |
|----------------------|---|------------------------------------------------------------------------------------------|
|                      |   | backup-moodle2-course-9830-113277a7742900_策略管理_strategic_management-20250213-1612-nu.mbz |
|                      |   |                                                                                          |
|                      |   | Restore                                                                                  |

• After confirming that the backup content is correct, scroll to the bottom of the webpage and click Continue.

| Include course logs<br>Include grade history<br>Include question bank<br>Include groups and groupings<br>Include competencies                | x<br>x<br>v                                                                                                    |                      |          |
|----------------------------------------------------------------------------------------------------|----------------------------------------------------------------------------------------------------|----------------------|----------|
| Course details<br>Title<br>Original ID<br>Course sections<br>Section: 0                                                                      | 113277A7742900_算略管理_Strategic Manag<br>9830<br>Included in backup (no user information)                                                                                      | oment                |          |
| Activities                                                                                                    | Module                                                                                                    | Title                | Userinfo |
|                                                                                                    | 🔁 Forum                                                                                                    | 公告                   | ×        |
|                                                                                                    | a url                                                                                                    | 課程大網 Course Syllabus | ×        |
| Section: 教材 Materials<br>Section: 作業 Assignments<br>Section: 淵鏞 Assessments<br>Section: 討論區 Discussions<br>Section: 場銘資訊 Contact Information | Included in backup (no user information)<br>Included in backup (no user information)<br>Included in backup (no user information)<br>Included in backup (no user information) |                      |          |
|                                                                                                    |                                                                                                    |                      | Continue |

• Very important!! Be sure to select Merge the backup course into this course.

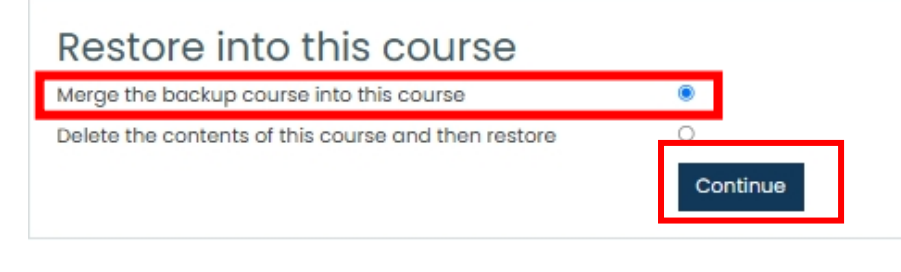

## • Click Next.

| Restore settings                |                                  |
|---------------------------------|----------------------------------|
| Include enrolled users          | ×                                |
| Include enrolment methods       | No ¢                             |
| Include user role assignments   | ×                                |
|                                 | Include activities and resources |
|                                 | Include blocks                   |
|                                 | Include filters                  |
| Include comments                | ×                                |
| Include badges                  | ×                                |
|                                 | Include calendar events          |
| Include user completion details | ×                                |
| Include course logs             | ×                                |
| Include grade history           | ×                                |
|                                 | Include groups and groupings     |
|                                 | Include competencies             |
|                                 | Cancel Next                      |

### • Click Next.

| ionfirm > 2. Bostination > 1. Sottings > 4. Schema > 6. Review > 6. Process > 7. Complete |                                      |                   |                           |  |  |  |
|-------------------------------------------------------------------------------------------|--------------------------------------|-------------------|---------------------------|--|--|--|
| Course settings                                                                           |                                      |                   |                           |  |  |  |
| Overwrite course configuration                                                            | No ±                                 | Course name       | Overwrite                 |  |  |  |
|                                                                                           |                                      |                   | 113277A7742900_筆嘴管理       |  |  |  |
| Course short name                                                                         | III Overwrite                        | Course start date | Overwrite                 |  |  |  |
|                                                                                           | 113277A7742900_領納管導                  |                   | 29 ÷ July ÷ 2019 ÷ 00 ÷ 🖽 |  |  |  |
|                                                                                           |                                      |                   |                           |  |  |  |
| Select                                                                                    |                                      |                   |                           |  |  |  |
| All / None (Show type options)                                                            |                                      |                   |                           |  |  |  |
|                                                                                           |                                      |                   |                           |  |  |  |
|                                                                                           | Z Section 0                          | User data         | No                        |  |  |  |
|                                                                                           | 2 201 <u>-</u>                       |                   | No                        |  |  |  |
|                                                                                           |                                      |                   |                           |  |  |  |
|                                                                                           | ☑ 講紀大編 Course Syllabus <sub>ia</sub> | -                 | No                        |  |  |  |
|                                                                                           |                                      |                   |                           |  |  |  |
|                                                                                           | 7 Bil Metaricia                      | Liner data        | No                        |  |  |  |
|                                                                                           | X 3/499 Introversion                 |                   |                           |  |  |  |
|                                                                                           |                                      |                   |                           |  |  |  |
|                                                                                           | C 作家 Assignments                     | User data         | No                        |  |  |  |
|                                                                                           |                                      |                   |                           |  |  |  |
|                                                                                           |                                      |                   |                           |  |  |  |
|                                                                                           | 😰 減驗 Assessments                     | User data         | No                        |  |  |  |
|                                                                                           |                                      |                   |                           |  |  |  |
|                                                                                           |                                      |                   |                           |  |  |  |
|                                                                                           | 2 討論區 Discussions                    | User data         | No                        |  |  |  |
|                                                                                           |                                      |                   |                           |  |  |  |
|                                                                                           |                                      |                   |                           |  |  |  |
|                                                                                           | 😰 攀銘資碼 Contact Information           | User data         | No                        |  |  |  |
|                                                                                           |                                      |                   |                           |  |  |  |
|                                                                                           |                                      |                   |                           |  |  |  |
|                                                                                           | Previous Cancel Next                 |                   |                           |  |  |  |

### Click Perform Restore.

L Confirm > 2. Destination > 3. Settings > 4. Schema > 5. Review > 6. Process > 7. Complete

| Restore settings                 |                                      |                 |                 |                   |                                   |
|----------------------------------|--------------------------------------|-----------------|-----------------|-------------------|-----------------------------------|
| Include enrolled users           |                                      | ×               |                 |                   |                                   |
| include enrolment methods        |                                      | No              |                 |                   |                                   |
| Include user role assignments    |                                      | ×               |                 |                   |                                   |
| Include activities and resources |                                      | ~               |                 |                   |                                   |
| Include blocks                   |                                      | ×               |                 |                   |                                   |
| Include filters                  |                                      | ~               |                 |                   |                                   |
| Include comments                 |                                      | ×               |                 |                   |                                   |
| Include badges                   |                                      | ×               |                 |                   |                                   |
| Include calendar events          |                                      | ×               |                 |                   |                                   |
| Include user completion details  |                                      | ×               |                 |                   |                                   |
| Include course logs              |                                      | ×               |                 |                   |                                   |
| Include grade history            |                                      | ×               |                 |                   |                                   |
| Include groups and groupings     |                                      | ×               |                 |                   |                                   |
| Include competencies             |                                      | ~               |                 |                   |                                   |
| Course settings                  |                                      |                 |                 |                   |                                   |
| Course sectings                  | No                                   |                 |                 |                   | 112277ATT42000 留軟管理 Strategic Mar |
| overwite course consignation     | 10                                   |                 |                 | Consentine        | haz//w/webbo_downore_screegic wor |
| Course short name                | 113277A7742900_策略管理_Strategic Manage | ment 🖴          |                 | Course start date | Monday, 29 July 2019, 12:00 AM 🔒  |
| Section 0                        | ~                                    |                 |                 | User data         | No                                |
|                                  |                                      |                 |                 |                   |                                   |
| 22.55 🙀                          | *                                    |                 |                 | -                 | No                                |
| 課程大编 Course Syliabus 👔           | *                                    |                 |                 | -                 | No                                |
|                                  |                                      |                 |                 |                   |                                   |
| Billion                          | 1. Contract (1. Contract)            |                 |                 |                   |                                   |
| 教材 Materials                     | *                                    |                 |                 | User data         | NO                                |
|                                  |                                      |                 |                 |                   |                                   |
| R. Arrianmente                   |                                      |                 |                 | likes data        | No                                |
| The Assignments                  | •                                    |                 |                 | Use data          | NO                                |
|                                  |                                      |                 |                 |                   |                                   |
| 318 Assessments                  | *                                    |                 |                 | User data         | No                                |
|                                  |                                      |                 |                 |                   |                                   |
|                                  |                                      |                 |                 |                   |                                   |
| 討論區 Discussions                  | ~                                    |                 |                 | User data         | No                                |
|                                  |                                      |                 |                 |                   |                                   |
|                                  |                                      |                 |                 |                   |                                   |
| 專動資訊 Contact Information         | *                                    |                 |                 | User data         | No                                |
|                                  |                                      |                 |                 |                   |                                   |
|                                  |                                      |                 |                 |                   |                                   |
|                                  |                                      | Previous Cancel | Perform restore |                   |                                   |